# FTDでAnyconnect VPN Clientを設定します。ア ドレス割り当てのDHCPサーバ

## 内容

概要
前提条件
要件
使用するコンポーネント
背景説明
設定
ステップ1:DHCPサーバでのDHCPスコープの設定
手順2:AnyConnectの設定
ステップ2.1:接続プロファイルの設定
ステップ2.2:グループポリシーの設定
ステップ2.3:アドレス割り当てポリシーの設定
IPヘルパーシナリオ
確認
トラブルシュート
関連情報

## 概要

このドキュメントでは、バージョン6.4のFirepower Threat Defense(FTD)の設定例を紹介します 。この設定例を使用すると、リモートアクセスVPNセッションでサードパーティのDynamic Host Configuration Protocol(DHCP)サーバによって割り当てられたIPアドレスを取得できます。

## 前提条件

### 要件

次の項目に関する知識があることが推奨されます。

- FTD
- Firepower Management Center(FMC)。
- DHCP

### 使用するコンポーネント

このドキュメントの情報は、次のソフトウェアのバージョンに基づいています。

- FMC 6.5
- FTD 6.5
- Windows Server 2016

このドキュメントの情報は、特定のラボ環境にあるデバイスに基づいて作成されました。このド キュメントで使用するすべてのデバイスは、初期(デフォルト)設定の状態から起動しています 。対象のネットワークが実稼働中である場合には、どのようなコマンドについても、その潜在的 な影響について確実に理解しておく必要があります。

## 背景説明

このドキュメントでは、リモートアクセス設定全体については説明しません。ローカルアドレス プールからDHCPアドレス割り当てに変更するためにFTDで必要な設定だけです。

Anyconnectの設定例ドキュメントを探している場合は、「FTDでのAnyConnect VPN Clientの設定: Hairpining and NAT Exemption」を参照してください。

## 設定

### ステップ1:DHCPサーバでのDHCPスコープの設定

このシナリオでは、DHCPサーバはFTDの内部インターフェイスの背後にあります。

1. Windows ServerでServer Managerを開き、図に示すようにToolsを選択します。

| 📥 Server Manager |                                                                                                    | – 🗆 X           |
|------------------|----------------------------------------------------------------------------------------------------|-----------------|
| <b>&amp;</b> @-  | Server Manager 🔸 Dashboard 🛛 🗸 😴 I 🚩 Manage T                                                                                                    | ĩools View Help |
| 🔛 Dashboard      | WELCOME TO SERVER MANAGER                                                                                                    | ^               |
| Local Server     | 1 Configure this local server                                                                                                    |                 |
|                  | 2 Add roles and features                                                                                                    |                 |
|                  | 3 Add other servers to manage                                                                                                    |                 |
|                  | WHAT'S NEW 4 Create a server group                                                                                                    |                 |
|                  | 5 Connect this server to cloud services                                                                                                    | Hide            |
|                  | ROLES AND SERVER GROUPS         Roles: 0   Server groups: 1   Servers total: 1         Local Server       1         Manageability         Events         Services         Porformance |                 |

2. DHCPの選択:

| 🚘 Server Manager                                                 |                                                                                                    | – 🗆 X                                                                                                 |
|------------------------------------------------------------------|----------------------------------------------------------------------------------------------------|----------------------------------------------------------------------------------------------------|
| Server M                                                         | anager 🕻 Dashboard 🛛 🗸 🕄 🖡 Manage                                                                                                    | Tools View Help<br>Active Directory Admini                                                            |
| <ul><li>Dashboard</li><li>Local Server</li></ul>                 | WELCOME TO SERVER MANAGER                                                                                                    | Active Directory Domair<br>Active Directory Module<br>Active Directory Sites ar                       |
| All Servers                                                      | 1 Configure this local server                                                                                                    | Active Directory Users a<br>ADSI Edit<br>Component Services                                           |
| <ul> <li>B DNS</li> <li>■ File and Storage Services ▷</li> </ul> | 2 Add roles and features<br>3 Add other servers to manage                                                                                                    | Computer Management<br>Defragment and Optimi<br>DHCP                                                  |
| ¶∿ NPAS                                                          | WHAT'S NEW 4 Create a server group                                                                                                    | Disk Cleanup<br>DNS<br>Event Viewer                                                                   |
|                                                                  | 5 Connect this server to cloud services                                                                                                    | Group Policy Managem<br>iSCSI Initiator<br>Local Security Policy                                      |
|                                                                  | ROLES AND SERVER GROUPS<br>Roles: 5   Server groups: 1   Servers total: 1                                                                                                    | Microsoft Azure Service:<br>Network Policy Server<br>ODBC Data Sources (32-<br>ODBC Data Sources (64- |
|                                                                  | Image: AD DS         Image: AD HCP         Image: AD HCP         Ima | Performance Monitor<br>Print Management                                                               |
|                                                                  | Manageability     Manageability       Events     Events                                                                                                    | Resource Monitor<br>Services                                                                          |
|                                                                  | Services Services Performance                                                                                                    | System Configuration                                                                                  |

3. IPv4を選択して右クリックし、図に示すようにNew Scopeを選択します。

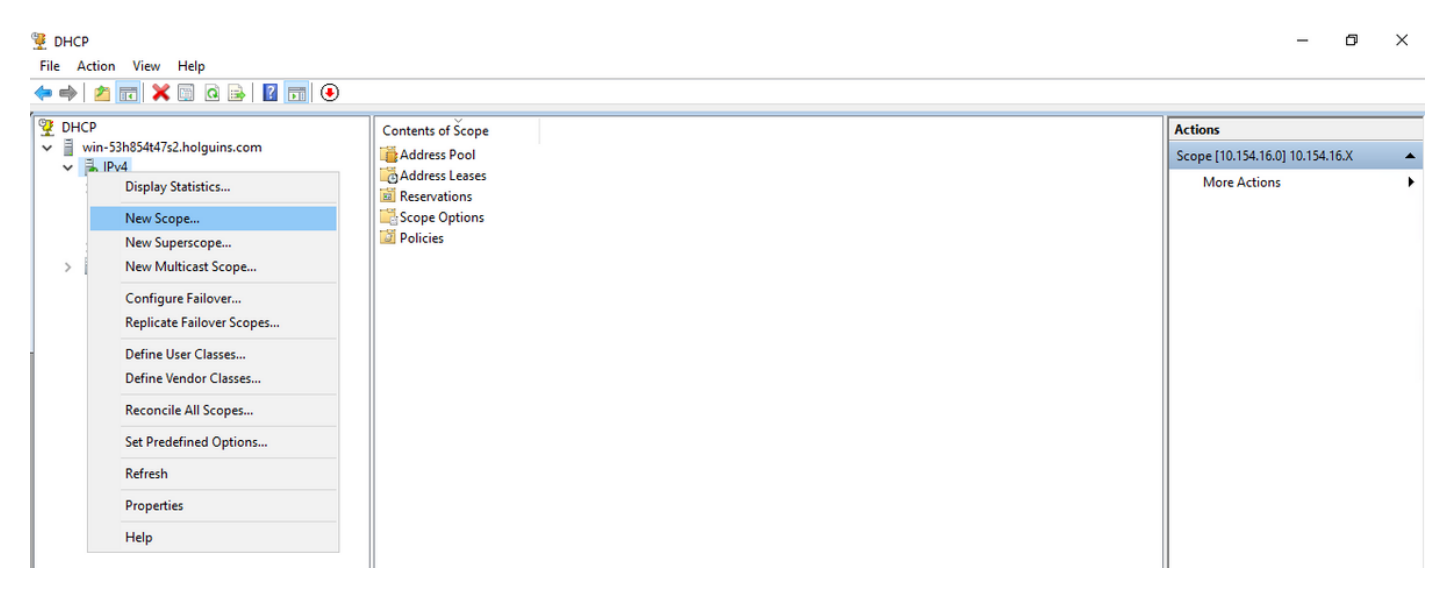

4.図に示すようにウィ**ザード**に従ってください。

#### New Scope Wizard

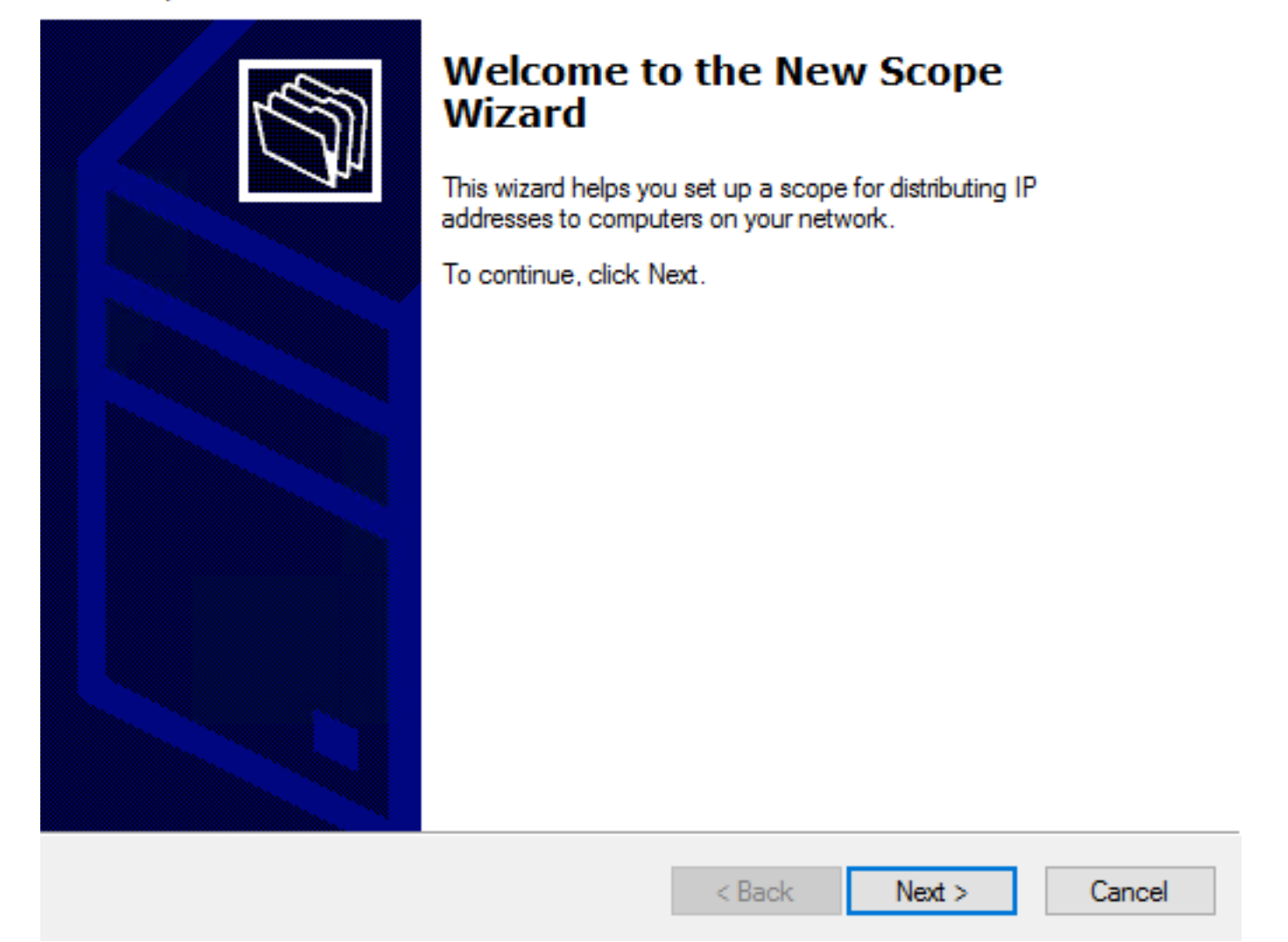

5.図に示すように、スコープに名前を割り当てます。

#### Scope Name

You have to provide an identifying scope name. You also have the option of providing a description.

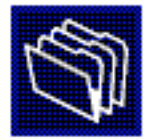

| Type a name<br>how the scop | Type a name and description for this scope. This information helps you quickly identify<br>how the scope is to be used on your network. |  |        |        |        |  |  |  |  |
|-----------------------------|----------------------------------------------------------------------------------------------------|--|--------|--------|--------|--|--|--|--|
| Name:                       | 10.154.16.X                                                                                                    |  |        |        |        |  |  |  |  |
| Description:                |                                                                                                    |  |        |        |        |  |  |  |  |
|                             |                                                                                                    |  |        |        |        |  |  |  |  |
|                             |                                                                                                    |  |        |        |        |  |  |  |  |
|                             |                                                                                                    |  |        |        |        |  |  |  |  |
|                             |                                                                                                    |  |        |        |        |  |  |  |  |
|                             |                                                                                                    |  |        |        |        |  |  |  |  |
|                             |                                                                                                    |  |        |        |        |  |  |  |  |
|                             |                                                                                                    |  | < Back | Next > | Cancel |  |  |  |  |

6.図に示すように、アドレスの範囲を設定します。

#### **IP Address Range**

You define the scope address range by identifying a set of consecutive IP addresses.

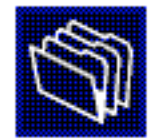

| Configuration settings                                   | for DHCP Server               |  |  |  |  |  |  |  |  |
|----------------------------------------------------------|-------------------------------|--|--|--|--|--|--|--|--|
| Enter the range of addresses that the scope distributes. |                               |  |  |  |  |  |  |  |  |
| Start IP address:                                        | 10 . 154 . 16 . 1             |  |  |  |  |  |  |  |  |
| End IP address:                                          | 10 . 154 . 16 . 253           |  |  |  |  |  |  |  |  |
| Configuration settings                                   | that propagate to DHCP Client |  |  |  |  |  |  |  |  |
| Length:                                                  | 24                            |  |  |  |  |  |  |  |  |
| Subnet mask:                                             | 255.255.255.0                 |  |  |  |  |  |  |  |  |
|                                                          |                               |  |  |  |  |  |  |  |  |
|                                                          |                               |  |  |  |  |  |  |  |  |
|                                                          | < Back Next > Cancel          |  |  |  |  |  |  |  |  |

7.(オプション)図に示すように、除外を設定します。

#### Add Exclusions and Delay

Exclusions are addresses or a range of addresses that are not distributed by the server. A delay is the time duration by which the server will delay the transmission of a DHCPOFFER message.

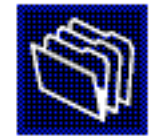

Type the IP address range that you want to exclude. If you want to exclude a single address, type an address in Start IP address only.

| Start IP address:       | End IP address: | Add                           |      |
|-------------------------|-----------------|-------------------------------|------|
| Excluded address range: |                 |                               |      |
|                         |                 | Remove                        |      |
|                         |                 | Subnet delay in milli second: |      |
|                         |                 | 0 -                           |      |
|                         |                 |                               |      |
|                         |                 |                               |      |
|                         |                 |                               |      |
|                         |                 | < Back Next > Can             | icel |

8.図に示すようにリース期間を設定します。

#### New Scope Wizard

#### Lease Duration

The lease duration specifies how long a client can use an IP address from this scope.

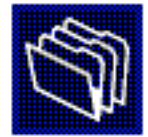

Lease durations should typically be equal to the average time the computer is connected to the same physical network. For mobile networks that consist mainly of portable computers or dial-up clients, shorter lease durations can be useful. Likewise, for a stable network that consists mainly of desktop computers at fixed locations, longer lease durations are more appropriate.

Set the duration for scope leases when distributed by this server.

Limited to:

| Days: | Hours: | Minutes: |
|-------|--------|----------|
|       |        |          |

| (Deals Nexts Consel  | . De als |
|----------------------|----------|
| < Back Next > Cancel | < Back   |

9.(オプション)DHCPスコープオプションを設定します。

#### Configure DHCP Options

You have to configure the most common DHCP options before clients can use the scope.

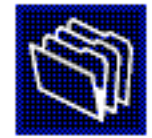

When clients obtain an address, they are given DHCP options such as the IP addresses of routers (default gateways), DNS servers, and WINS settings for that scope.

The settings you select here are for this scope and override settings configured in the Server Options folder for this server.

Do you want to configure the DHCP options for this scope now?

C Yes, I want to configure these options now

No, I will configure these options later

10:図に示すように[完了]を選択します。

#### New Scope Wizard

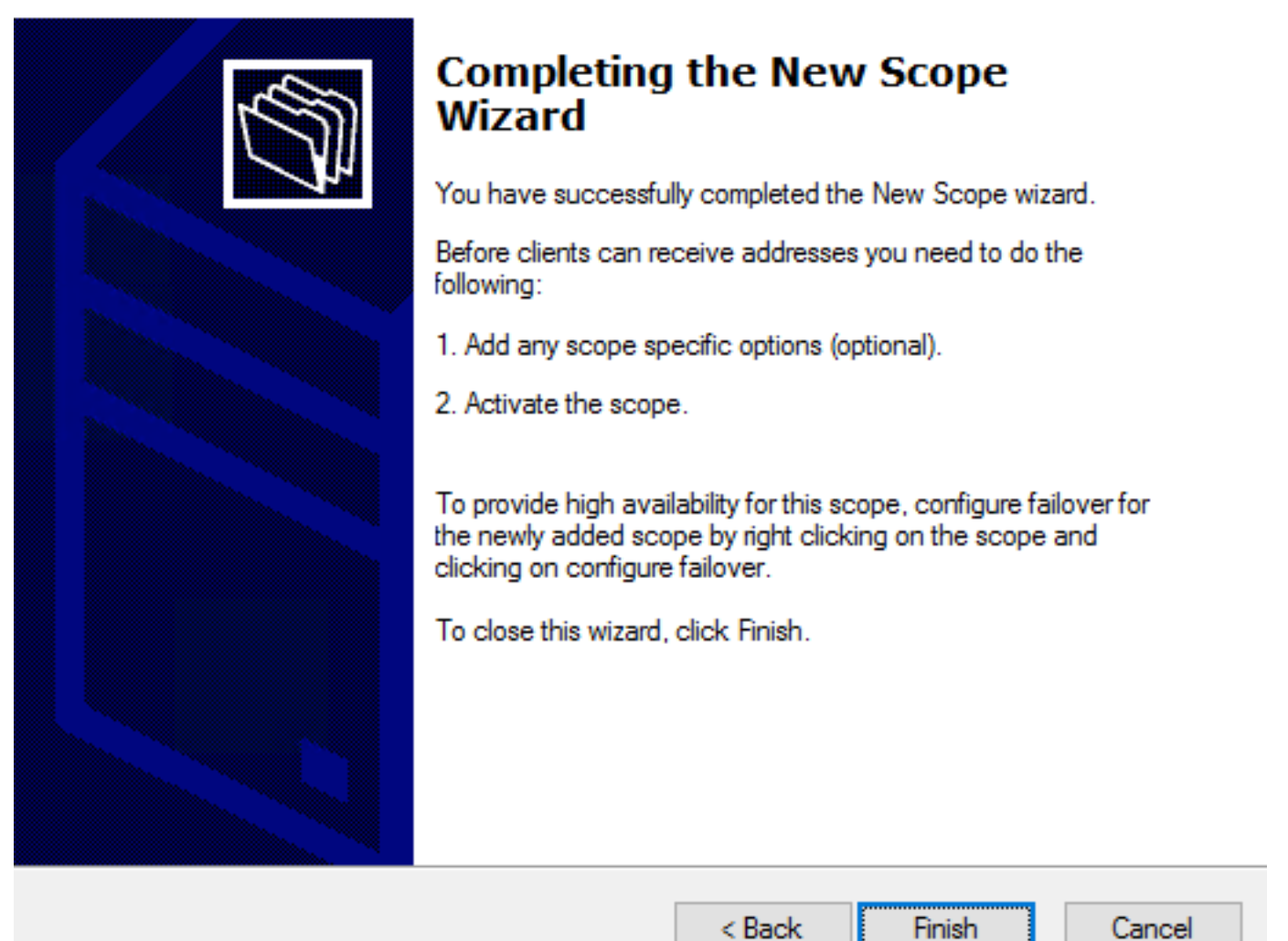

11:作成したスコープ内で右クリックし、図に示すようにActivateを選択します。

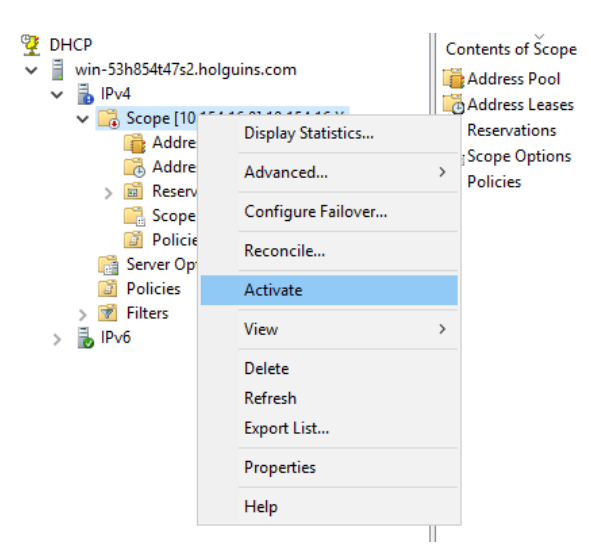

### 手順 2 : AnyConnect の設定

DHCPスコープを設定してアクティブにすると、次の手順がFMCで実行されます。

ステップ2.1:接続プロファイルの設定

1. [DHCP Servers]セクションで、

作成します。

2.図に示すように、オブジェクトをDHCPサーバとして選択し、からIPアドレスを要求します。

| Edit Connection Pr                                            | ofile                                               |                                                                 |                                                               | ? ×                    |
|---------------------------------------------------------------|-----------------------------------------------------|-----------------------------------------------------------------|---------------------------------------------------------------|------------------------|
| Connection Profile:*<br>Group Policy:*<br>Client Address Assi | dhcp<br>dhcp-GP<br>Edit Group Policy<br>ignment AAA | Aliases                                                         | 0                                                             |                        |
| IP Address for the ren<br>Configure the 'Client'              | mote clients can<br>Address Assignm                 | be assigned from local IP Add<br>ent Policy' in the Advanced ta | lress pools/DHCP Servers/AAA<br>ab to define the assignment c | A Servers.<br>riteria. |
| Address Pools:                                                |                                                     |                                                                 |                                                               | 0                      |
| Name                                                          | IP A                                                | ddress Range                                                    |                                                               |                        |
|                                                               |                                                     |                                                                 |                                                               |                        |
| DHCP Servers:                                                 |                                                     |                                                                 |                                                               | $\odot$                |
| Name                                                          | DHCI                                                | P Server IP Address                                             |                                                               |                        |
| DC-holguins-172.204.2                                         | 206.224 172.2                                       | 204.206.224                                                     |                                                               | ŭ                      |
|                                                               |                                                     |                                                                 |                                                               |                        |

### ステップ2.2:グループポリシーの設定

1. [Group Policy]メニュー内で、[General] > [DNS/WINS]に移動します。図に示すように、[DHCP Network Scope]セクションがあります。

#### Edit Group Policy

| Name:*                     | dhcp-GP   |                        |                                    |                         |          |
|----------------------------|-----------|------------------------|------------------------------------|-------------------------|----------|
| Description:               |           |                        |                                    |                         |          |
|                            |           | Advanced               |                                    |                         |          |
| General An                 | lyConnect | Advanced               |                                    |                         |          |
| VPN Protocols              |           | Primary DNS Server:    |                                    | *                       | $\odot$  |
| IP Address Pools<br>Banner |           | Secondary DNS Server:  |                                    | *                       | 0        |
| DNS/WINS                   |           | Primary WINS Server:   |                                    | ¥                       | 0        |
| Split Tunneling            |           | Secondary WINS Server: |                                    | ~                       | $\odot$  |
|                            |           | DHCP Network Scope:    |                                    | ~                       | $\odot$  |
|                            |           |                        | Only network object with ipv4 addr | ress is allowed (Ex: 10 | .72.3.5) |
|                            |           | Default Domain:        |                                    |                         |          |
|                            |           |                        |                                    |                         |          |
|                            |           |                        |                                    |                         |          |
|                            |           |                        |                                    |                         |          |
|                            |           |                        |                                    |                         |          |
|                            |           |                        |                                    |                         |          |
|                            |           |                        |                                    |                         |          |
|                            |           |                        |                                    |                         |          |
|                            |           |                        |                                    |                         |          |
|                            |           |                        |                                    |                         |          |
|                            |           |                        |                                    | Save                    | Cancel   |

2.新しいオブジェクトを作成します。これは、DHCPサーバと同じネットワークスコープを持っ ている必要があります。

注:

| Edit<br>Edit | t Conne<br>Group | ction Pro<br>Policy | ofile                    |          |       |       |       |      |      |        | ?×<br>?× |
|--------------|------------------|---------------------|--------------------------|----------|-------|-------|-------|------|------|--------|----------|
| Nam          | ne:*             | dhcp                | -GP                      |          |       |       |       |      |      |        |          |
| Des          | cription:        |                     |                          |          |       |       |       |      |      |        |          |
| G            | eneral           | AnyCon              | nect                     | Advanced |       |       |       |      |      |        |          |
| VP           | New Ne           | etwork (            | Object                   |          |       |       |       |      |      | ? ×    | :        |
| Ba           | Name             |                     | DHCP-                    | Scope    |       |       |       |      |      |        |          |
| DN<br>Sp     | Descriptio       | ion                 |                          |          |       |       |       |      |      |        |          |
|              | Network          |                     | <ul> <li>Host</li> </ul> | :        | Range | ⊖ Net | twork |      |      |        |          |
|              |                  |                     | 10.154                   | .16.0    |       |       |       |      |      |        |          |
|              | Allow Ov         | verrides            |                          |          |       |       |       |      |      |        |          |
|              |                  |                     |                          |          |       |       |       | Save |      | Cancel |          |
|              |                  |                     |                          |          |       |       |       |      |      |        |          |
|              |                  |                     |                          |          |       |       |       |      |      |        |          |
|              |                  |                     |                          |          |       |       |       |      |      |        |          |
|              |                  |                     |                          |          |       |       |       |      |      |        |          |
|              |                  |                     |                          |          |       |       |       |      |      |        |          |
|              |                  |                     |                          |          |       |       |       | 9    | Save | Cano   | el       |

3. DHCPスコープオブジェクトを選択し、図に示すように**[保**存]を選択します。

#### Edit Group Policy

| Name:*                     | dhcp-GP  |                        |                                    |                    |              |
|----------------------------|----------|------------------------|------------------------------------|--------------------|--------------|
| Description:               |          |                        |                                    |                    |              |
| General An                 | yConnect | Advanced               |                                    |                    |              |
| VPN Protocols              |          | Primary DNS Server:    |                                    |                    | <b>v</b> ()  |
| IP Address Pools<br>Banner |          | Secondary DNS Server:  |                                    |                    | <b>v</b> ()  |
| DNS/WINS                   |          | Primary WINS Server:   |                                    |                    | <b>v</b> 📀   |
| Split Tunneling            |          | Secondary WINS Server: |                                    |                    | <b>v</b> ()  |
|                            |          | DHCP Network Scope:    | DHCP-SCOPE                         |                    | <b>v</b> 🔾   |
|                            |          | Default Domain:        | Only network object with ipv4 addr | ess is allowed (Ex | : 10.72.3.5) |
|                            |          |                        |                                    |                    |              |
|                            |          |                        |                                    | Save               | Cancel       |

### ステップ2.3:アドレス割り当てポリシーの設定

1. [Advanced] > [Address Assignment Policy] に移動し、[Use DHCP] オプションが図のように切 り替わっていることを確認します。

| Device Management NAT                                                           | VPN > Remote Access QoS Platform Settings FlexConfig Certificates                                                                                                    |
|---------------------------------------------------------------------------------|----------------------------------------------------------------------------------------------------|
| Anyconnect-FTD                                                                  | E Save Cancel                                                                                                    |
| Connection Profile Acces                                                        | s Interfaces Advanced                                                                                                    |
| AnyConnect Client Images<br>Address Assignment Policy<br>Certificate Maps       | Address Assignment Policy<br>Client address assignment criteria for all connection profiles. For incoming VPN client, the following options are tried in order, until an address<br>is found. |
| Group Policies<br>PiPsec<br>Crypto Maps<br>IKE Policy<br>IPsec/IKEv2 Parameters | IPv4 Policy Use authorization server (RADIUS Only) Use DHCP Use internal address pools Reuse an IP address: 0 minutes until session released. (0 - 480 mins)                                  |
|                                                                                 | IPv6 Policy  Use authorization server (RADIUS Only) Use internal address pools                                                                                                    |

2.変更を保存し、構成を展開します。

### IPヘルパーシナリオ

DHCPサーバがローカルエリアネットワーク(LAN)の別のルータの背後にある場合、DHCPサーバ に要求を転送するには「IPヘルパー」が必要です。

図に示すように、トポロジはシナリオとネットワークで必要な変更を示しています。

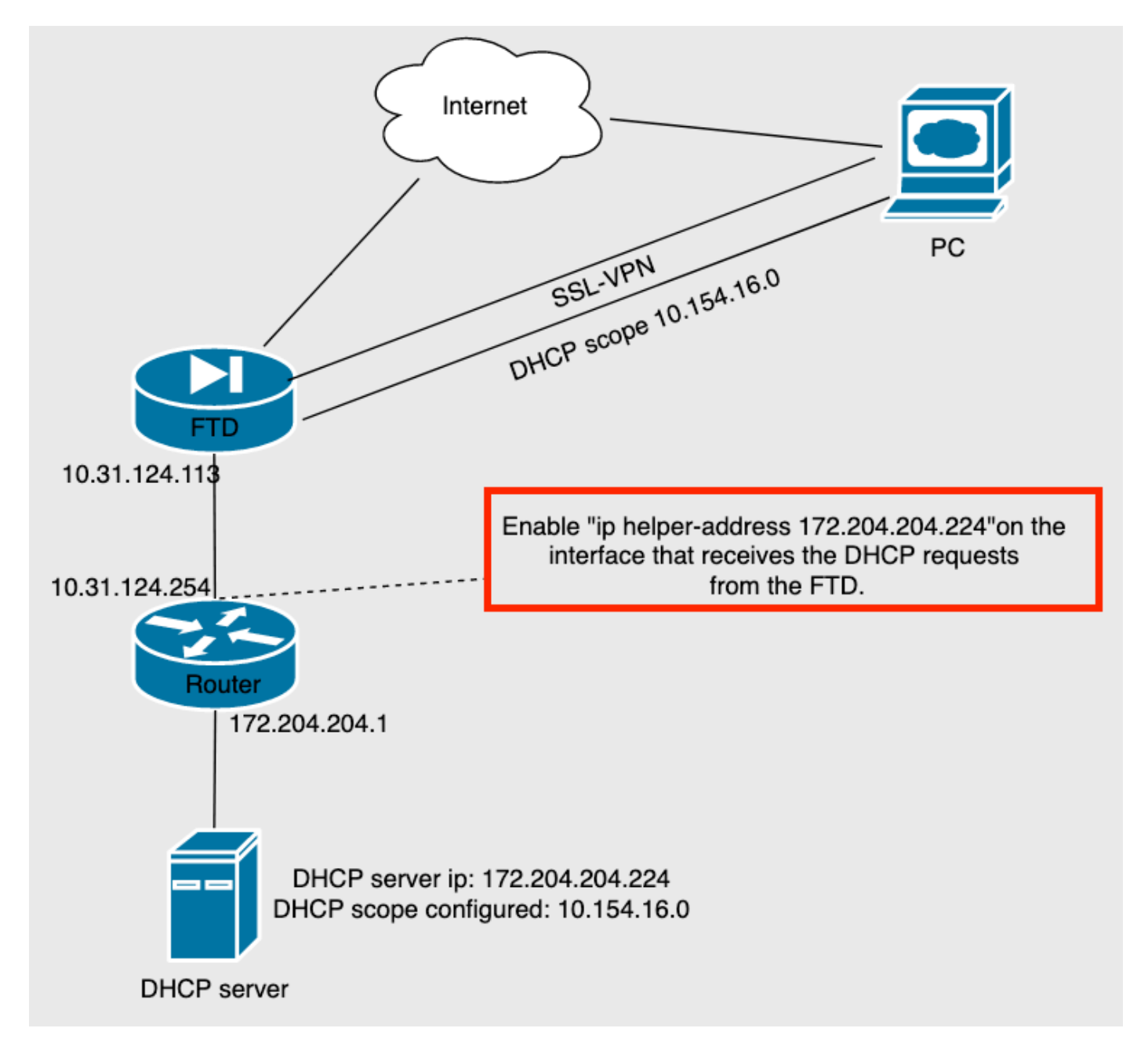

## 確認

ここでは、設定が正常に機能しているかどうかを確認します。

このセクションでは、FTDとDHCPサーバ間で交換されるDHCPパケットについて説明します。

 ディスカバリ:これは、FTDの内部インターフェイスからDHCPサーバに送信されるユニキャ ストパケットです。図に示すように、ペイロードでは、リレーエージェントのIPアドレスに よってDHCPサーバのスコープが指定されます。

- Dynamic Host Configuration Protocol (Discover) Message type: Boot Request (1) Hardware type: Ethernet (0x01) Hardware address length: 6 Hops: 0 Transaction ID: 0x0765c988 Seconds elapsed: 0 > Bootp flags: 0x0000 (Unicast) Client IP address: 0.0.0.0 Your (client) IP address: 0.0.0.0 Next server IP address: 0.0.0.0 Relay agent IP address: 10.154.16.0 Client MAC address: Vmware 96:d1:70 (00:50:56:96:d1:70) Client hardware address padding: 0000000000000000000 Server host name not given Boot file name not given Magic cookie: DHCP
  - •オファー:このパケットはDHCPサーバからの応答で、FTDのDHCPスコープの送信元と宛先 に付属しています。
  - ・要求::これは、FTDの内部インターフェイスからDHCPサーバに送信されるユニキャストパ ケットです。
  - ACK:このパケットはDHCPサーバからの応答で、FTDのDHCPスコープの送信元と宛先に付属しています。

## トラブルシュート

ここでは、設定のトラブルシューティングに使用できる情報を示します。

ステップ1:DHCPサーバでwiresharkをダウンロードして有効にします。

ステップ2:図に示すように、キャプチャフィルタとしてDHCPを適用します。

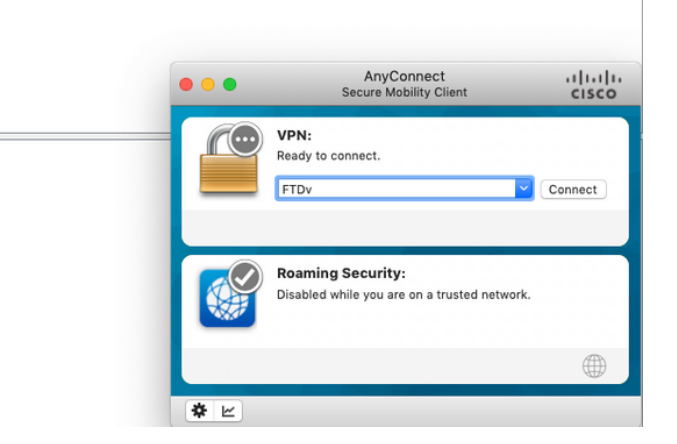

### ステップ3:Anyconnectにログインすると、図のようにDHCPネゴシエーションが表示されます。

|     | i dha 🛛 🗠 🗠 |            |                 |                 |          |                                              |  |  |  |  |
|-----|-------------|------------|-----------------|-----------------|----------|----------------------------------------------|--|--|--|--|
| No. |             | Time       | Source          | Destination     | Protocol | Length Info                                  |  |  |  |  |
| Г   | 4125        | 211.109079 | 10.31.124.113   | 172.204.204.224 | DHCP     | 590 DHCP Discover - Transaction ID 0x765c988 |  |  |  |  |
|     | 4126        | 211.109321 | 172.204.204.224 | 10.154.16.0     | DHCP     | 342 DHCP Offer - Transaction ID 0x765c988    |  |  |  |  |
| L   | 4127        | 211.111245 | 10.31.124.113   | 172.204.204.224 | DHCP     | 590 DHCP R quest - Transaction ID 0x765c988  |  |  |  |  |
|     | 4128        | 211.111514 | 172.204.204.224 | 10.154.16.0     | DHCP     | 342 DHCP A K - Transaction ID 0x765c988      |  |  |  |  |

Frame 4125: 590 bytes on wire (4720 bits), 590 bytes captured (4720 bits) on interface \Device\NPF\_{827A96D9-4596-4DC3-A4C6-58020274134D}, id 0 Ethernet II, Src: Cisco\_d1:2d:30 (28:6f:7f:d1:2d:30), Dst: Vmware\_96:23:b6 (00:50:56:96:23:b6)

- Internet Protocol Version 4, Src: 10.31.124.113, Dst: 172.204.204.224 User Datagram Protocol, Src Port: 67, Dst Port: 67
- > Dynamic Host Configuration Protocol (Discover)

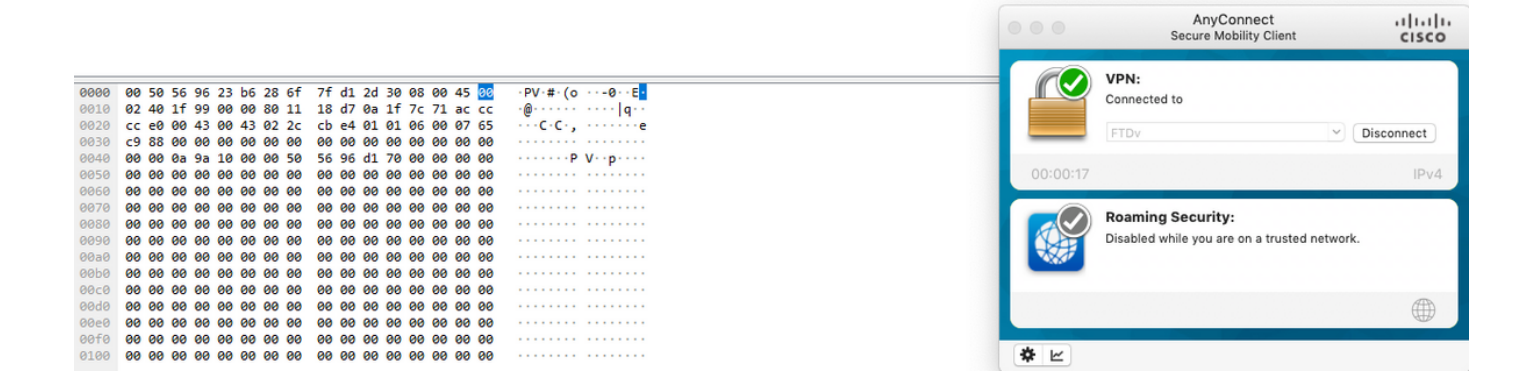

## 関連情報

- •このビデオでは、リモートアクセスVPNセッションがサードパーティのDHCPサーバによっ て割り当てられたIPアドレスを取得できるようにするFTDの設定例を示します。
- <u>テクニカル サポートとドキュメント Cisco Systems</u>